Marche à suivre

# Gestion de la couleur maîtrisée pour vos photographies, mises en page et PDF

Afin de vous permettre d'être à jour avec les dernières recommandations pour la gestion colorimétrique dans les arts graphiques, bygenoud vous fournit ici les profils ICC utiles ainsi que la marche à suivre pour leur installation. Vous trouverez également le réglage d'exportation PDFX-ready pour vos mises en page InDesign, permettant d'obtenir un PDF optimum en vue de son impression.

#### Fichiers à télécharger

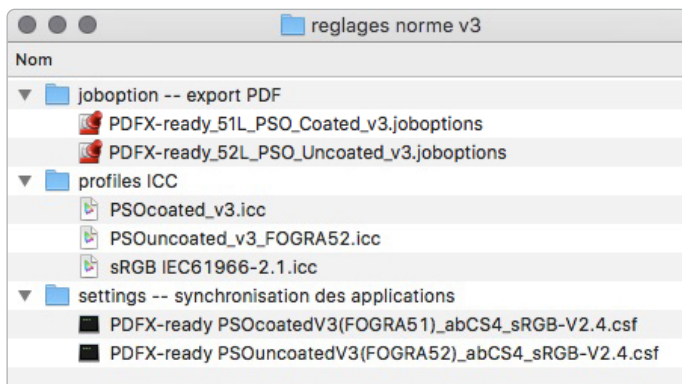

Une fois téléchargés, conservez ces fichiers sur votre ordinateur

#### Marche à suivre

Vous pouvez procéder de deux manières :

- en suivant les étapes ① et ② sans passer par les étapes 2 et 3.
   La meilleure méthode, professionnelle et rapide, qui vous assure les mêmes réglages pour toute votre suite Adobe.
- en suivant les étapes 2, 3 et 4 sans passer par l'étape 1.
   Vous gérez vos programmes indépendamment les uns des autres et travaillez au cas par cas.

# Synchroniser la suite Adobe Pour synchroniser tous vos programmes Adobe, voir pages 3 et 4

#### 2 Paramétrer Photoshop

Pour les paramètres de couleurs dans Photoshop, voir page 5

#### Paramétrer InDesign

Pour les paramètres de couleurs dans InDesign, voir page 6

# Créer un PDF incluant le profil de sortie Pour charger le nouveau réglage d'exportation, l'utiliser et le vérifier, voir pages 7 et 8

Gestion des papiers Nous illustrons la marche à suivre avec le profil PSO Coated v3 prévu pour des travaux sur papier couché. Si vous travaillez des documents prévus pour du papier non couché, vous utiliserez alors le réglage PSO Uncoated v3 (également fourni), en suivant la même procédure mais en sélectionnant le profil adéquat.

DOC 5.1.012 Rédaction : Sidonie Occhipinti Version E : septembre 2022

íD

## Marche à suivre Gestion de la couleur maîtrisée

## Synchroniser la suite Adobe

Vous pouvez synchroniser toute votre suite Adobe en PSO v3 grâce au programme Bridge.

Ouvrez le programme Bridge, allez dans le menu Modifier > Paramètres de couleurs. Assurez-vous que la case « Afficher la liste complète... » soit décochée. Cliquez sur « Afficher les fichiers de paramètres couleur enregistrés ».

Le dossier précis où doivent être placés les nouveaux settings s'ouvre alors automatiquement. Il peut être vide (comme illustré ci-dessous) ou contenir d'autres paramètres que vous avez utilisés jusqu'à présent.

| De         |           | Couleurs                                                                                                    |                                       |          |
|------------|-----------|----------------------------------------------------------------------------------------------------|---------------------------------------|----------|
| BL         |           | Synchronisation<br>Vos applications Creative Cloud sont synchronisées à l'aide d<br>identiques pour une gestion des couleurs homogène.                                                                                            |                                       |          |
|            |           | PDFX-ready ISOcoatedV2_300_abCS4_eciRGB-V2.0<br>© PDFX-ready Bogenoffset gestrichen. Oktober 2011<br>eciRGB Setting für kontrollierte Bild Be- und Verarbeitung                                                                   |                                       |          |
|            | ?<br>)\=\ | Pré-presse pour l'Europe 2<br>Préparation de contenu pour des conditions d'impression commun<br>sont conservées. Les avertissements relatifs aux profils sont active                                                              | es en Europe. Les valeurs CMJN<br>is. |          |
|            |           | Pré-presse pour l'Europe 3<br>Préparation de contenu pour des conditions d'impression commun<br>sont conservées. Les avertissements relatifs aux profils sont activ<br>jour pour l'impression offset sur papier couché (FOGRA39). | es en Europe. Les valeurs CMJN        | Settings |
|            |           | Utilisation générale pour l'Europe 2<br>Couleurs générales pour l'écran et l'impression en Europe. Les ave<br>sont désactivés.                                                                                                    | Nom                                   |          |
|            |           | Utilisation générale pour l'Europe 3<br>Couleurs générales pour l'écran et l'impression en Europe. Les ave                                                                                                    |                                       |          |
| décochez > | 🗆 Affi    | cher la liste complète des fichiers de paramètres couleur                                                                                                    |                                       |          |
|            | Affic     | her les fichiers de paramètres couleur enregistrés                                                                                                    |                                       |          |
|            |           | •                                                                                                    |                                       |          |
|            |           |                                                                                                    |                                       |          |

#### Note

Que vous soyez, au départ, en mode Synchronisation (ISO Coated v2 par exemple) ou en mode Désynchronisation (pas de gestion homogène de la couleur), la procédure expliquée est la même.

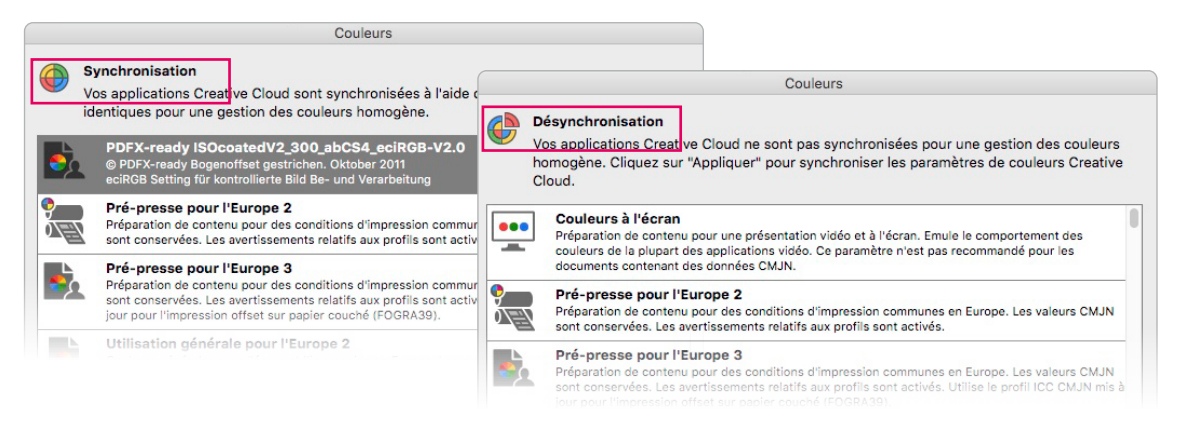

DOC 5.1.012 Rédaction : Sidonie Occhipinti Version E : septembre 2022

Copiez dans ce dossier les deux fichiers .csf fournis (ou uniquement celui dont vous avez besoin – papier couché ou papier non couché).

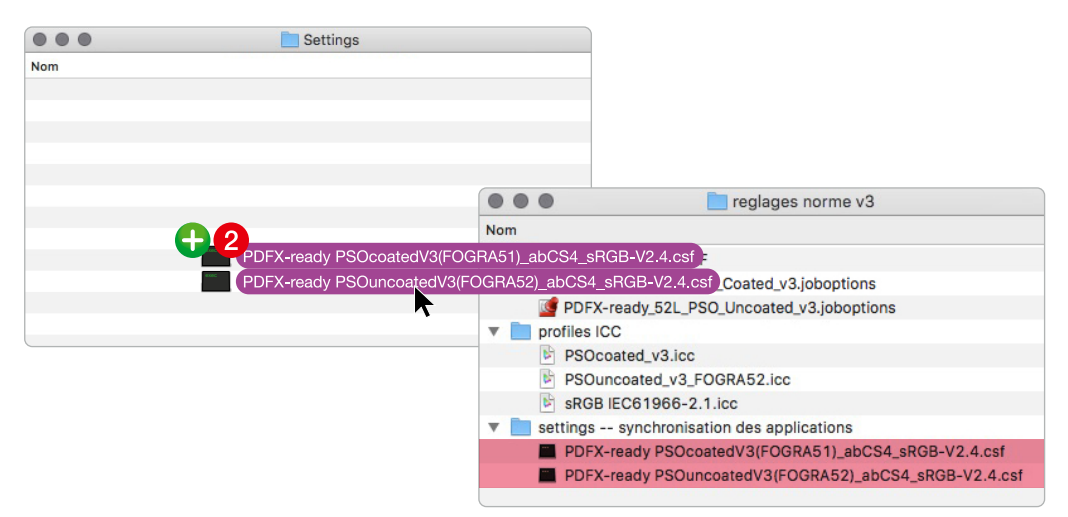

Vous pouvez fermer le dossier Settings.

De retour dans Bridge, cochez «Afficher la liste complète...» et sélectionnez le paramètre PSO Coated v3 comme ci-dessous. Cliquez sur Appliquer.

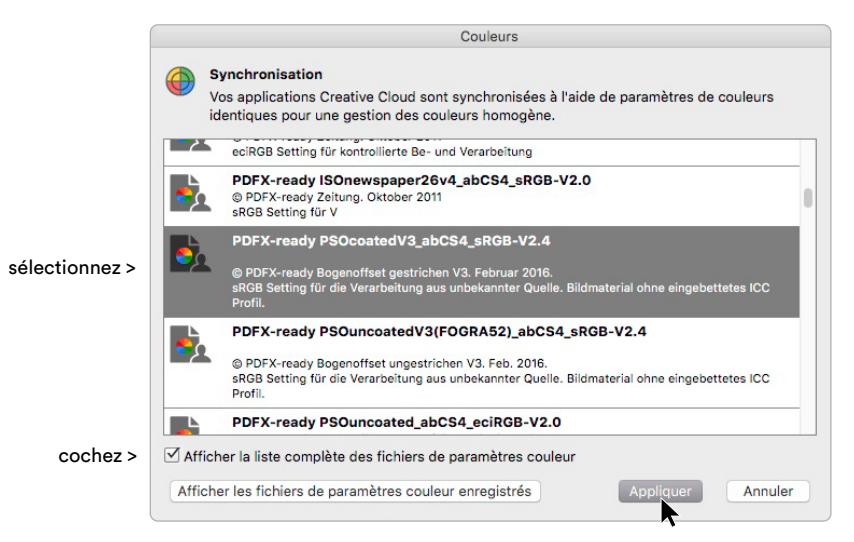

Le processus est terminé, vous pouvez quitter Bridge.

Vos applications Adobe, telles que Photoshop, InDesign ou Illustrator, sont désormais réglées avec des espaces de travail concordants, soit, dans le cas illustré, PSO Coated v3. Il n'y a dès lors aucune autre manipulation à effectuer dans les programmes précités.

Passez à l'étape **4**.

DOC 5.1.012 Rédaction : Sidonie Occhipinti Version E : septembre 2022

## 2 Paramétrer Photoshop

Pour pouvoir traiter ou convertir vos images dans le nouveau profil PSO Coated v3, allez dans le menu Édition > Couleurs... de Photoshop. Peu importe vos réglages en cours, il vous suffit de cliquer sur Charger... et de sélectionner le fichier .csf fourni.

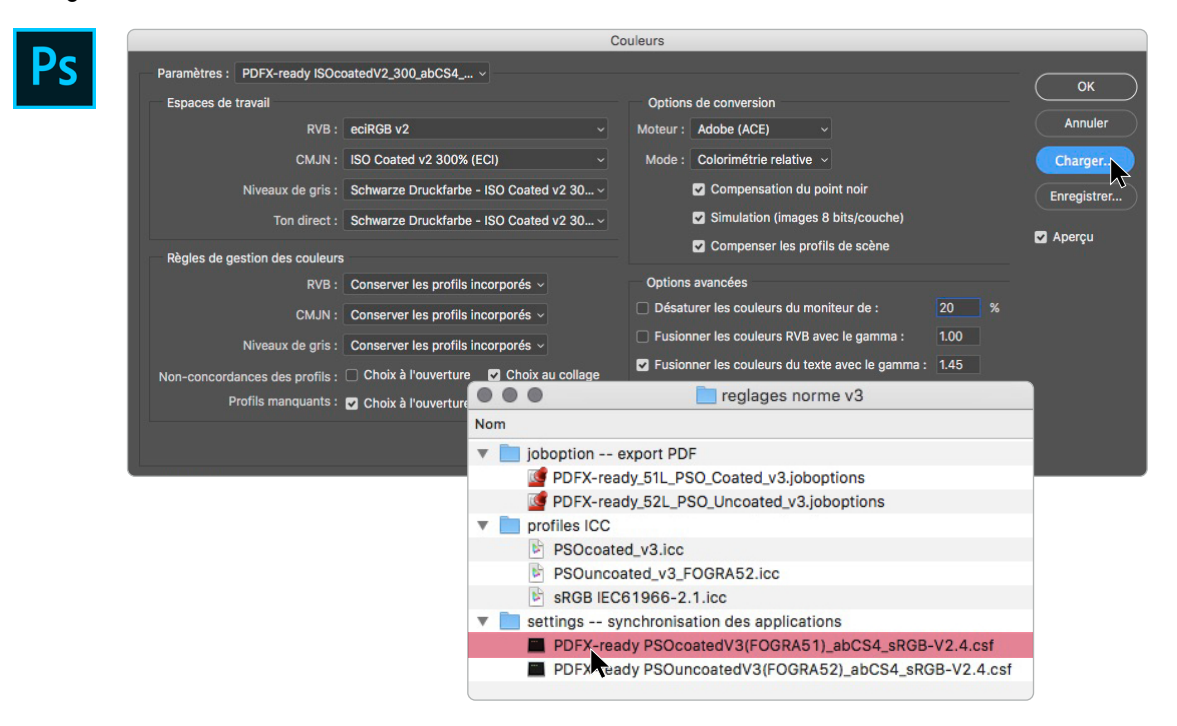

Voici vos nouveaux réglages (les éléments importants qui diffèrent de vos réglages précédents sont entourés en jaune ci-dessous). Cliquez sur OK pour terminer.

| C                                                                                                    | Couleurs                                                                                                    |                                         |
|----------------------------------------------------------------------------------------------------|----------------------------------------------------------------------------------------------------|-----------------------------------------|
| Paramètres : PDFX-ready PSOcoatedV3_abCS4_sRG<br>Espaces de travail<br>RVB : sRGB IEC61966-2.1<br>CMJN : PSO Coated v3<br>Niveaux de gris : Schwarze Druckfarbe - PSO Coated v3<br>Ton direct : Schwarze Druckfarbe - PSO Coated v3                                                                                                  | Options de conversion<br>Moteur : Adobe (ACE) ~<br>Mode : Colorimétrie relative ~<br>Compensation du point noir<br>Simulation (images 8 bits/couche)                                                                                                    | OK<br>Annuler<br>Charger<br>Enregistrer |
| Règles de gestion des couleurs         RVB :       Conserver les profils incorporés          CMJN :       Conserver les profils incorporés          Niveaux de gris :       Conserver les profils incorporés          Non-concordances des profils :       Choix à l'ouverture         Profils manquants :       Choix à l'ouverture | C Compenser les profils de scène Options avancées Désaturer les couleurs du moniteur de : 20 % Fusionner les couleurs RVB avec le gamma : 1.00 Fusionner les couleurs du texte avec le gamma : 1.45 Désynchronisation : vos applications Creative Cloud ne so | 🛛 Aperçu                                |

Si vous avez choisi de synchroniser votre suite Adobe via Bridge, les paramètres de couleurs dans Photoshop auront été automatiquement réglés comme ci-dessus, sans intervention de votre part.

| DOC 5.1.012                    | Genoud Entreprise d'arts graphiques |          |
|--------------------------------|-------------------------------------|----------|
| Rédaction : Sidonie Occhipinti | Chemin de Budron D4                 |          |
| Version E: septembre 2022      | CH-1052 Le Mont/Lausanne            | Page 5/8 |

## S Paramétrer InDesign

Même si l'on ne fait pas de gestion des couleurs à proprement parler dans InDesign, il est important de paramétrer l'espace de travail, sans quoi vous ne pourrez pas incorporer de profil de sortie à votre futur PDF. Allez dans le menu Édition > Couleurs... Cliquez sur Charger... et sélectionnez le fichier .csf fourni.

Si vous êtes en mode «Emuler Adobe InDesign...» (pas de gestion de la couleur), choisissez d'abord «Personnalisés» dans la liste des Paramètres, puis cliquez sur Charger...

|   |                                                      | Couleurs                                                                                                    |                            |                             |                                                                                                    |                                                                                                    |
|---|------------------------------------------------------|----------------------------------------------------------------------------------------------------|----------------------------|-----------------------------|----------------------------------------------------------------------------------------------------|----------------------------------------------------------------------------------------------------|
| D | Désynchron<br>synchronis<br>synchronis               | nisation : vos applications Creative Cloud i<br>ées pour une gestion des couleurs homog<br>er, sélectionnez Paramètres de couleurs d                                                 | ne sor<br>ène. P<br>ans Br | nt pas<br>Pour le<br>Pidge. | s OK<br>Annuler                                                                                                    |                                                                                                    |
|   | Paramètres :                                         | PDFX-ready ISOnewspaper26v4_abCS4_s Mode avancé                                                                                                    | RGB-\                      | /2.0                        | Charger<br>Enregistrer                                                                                                    |                                                                                                    |
|   | Espaces de trav                                      | /ail                                                                                                    |                            |                             |                                                                                                    |                                                                                                    |
|   | RVB :                                                | sRGB IEC61966-2.1                                                                                                    |                            |                             |                                                                                                    | reglages norme v3                                                                                            |
|   | CMJN :                                               | ISOnewspaper26v4                                                                                                    | Nor                        | n                           |                                                                                                    |                                                                                                    |
|   | Règles de gest<br><u> </u> . RVB :<br>CMIN :<br>Non- | ion des couleurs<br>Conserver les profils incorporés<br>Conserver les numéros (ignorer les profil<br>concordance des profils :<br>Choix à l'ouv<br>Profils manquants : Choix à l'ouv | ▼<br>▼                     |                             | oboption export PD         PDFX-ready_51L_P.         PDFX-ready_52L_P         Porofiles ICC         PSOcoated_v3.icc         PSOuncoated_v3.icc         PS0Lncoated_v3.icc         SRGB IEC61966-2         settings synchronis | F<br>SO_Coated_v3.joboptions<br>SO_Uncoated_v3.joboptions<br>COGRA52.icc<br>.1.icc<br>ation des applications |
|   |                                                      |                                                                                                    |                            |                             | PDFX-ready PSOco                                                                                                    | batedV3(FOGRA51)_abCS4_sRGB-V2.4.csf<br>acoatedV3(FOGRA52)_abCS4_sRGB-V2.4.csf                               |

Voici vos nouveaux réglages (les éléments importants qui diffèrent de vos réglages précédents sont entourés en jaune ci-dessous). Cliquez sur OK pour terminer.

| Couleurs                                                                                                    |                        |
|----------------------------------------------------------------------------------------------------|------------------------|
| Désynchronisation : vos applications Creative Cloud ne sont pas<br>synchronisées pour une gestion des couleurs homogène. Pour les<br>synchroniser, sélectionnez Paramètres de couleurs dans Bridge. | OK<br>Annuler          |
| Paramètres : PDFX-ready PSOcoatedV3(FOGRA51)_abCS4_sRGB ∨<br>☑ Mode avancé                                                                                                    | Charger<br>Enregistrer |
| Espaces de travail                                                                                                    |                        |
| RVB : sRCB IEC61966-2.1 ~                                                                                                    |                        |
| CMJN : PSO Coated v3                                                                                                    |                        |
| Règles de gestion des couleurs                                                                                                    |                        |
| CMIN : Conserver les numéros (innorer les profils liés)                                                                                                    |                        |
| Non-concordance des profils : Choix à l'ouverture<br>Choix à l'ouverture<br>Choix au collage<br>Profils manquants : Choix à l'ouverture                                                             |                        |
|                                                                                                    |                        |

Si vous avez choisi de synchroniser votre suite Adobe via Bridge, les paramètres de couleurs dans InDesign auront été automatiquement réglés comme ci-dessus, sans intervention de votre part.

| DOC 5.1.012                    | Genoud Entreprise d'arts graphiques |
|--------------------------------|-------------------------------------|
| Rédaction : Sidonie Occhipinti | Chemin de Budron D4                 |
| Version E: septembre 2022      | CH-1052 Le Mont/Lausanne            |

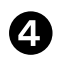

1.

## Créer un PDF incluant le profil de sortie PSO Coated v3

#### Charger le nouveau paramètre (joboption)

Dans InDesign, allez dans le menu Fichier > Paramètres prédéfinis Adobe PDF > Définir. Chargez le fichier fourni « PDFX-ready\_51L\_PSO\_Coated\_v3.joboption » et cliquez sur Terminer.

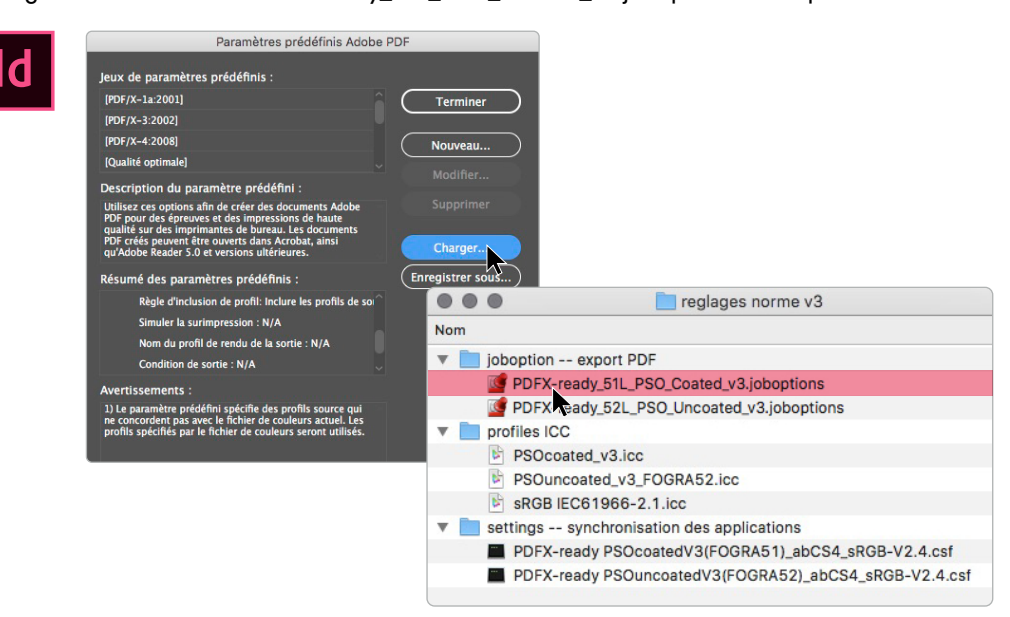

#### 2. Exporter en PDF

À l'exportation PDF, choisissez le paramètre prédéfini «PDFX-ready\_51L\_PSO\_Coated\_v3» désormais disponible dans votre liste grâce à l'étape précédente (les éléments importants qui doivent apparaître sous «Sortie» sont entourés en jaune ci-dessous).

|                                                                                                 | Exporter au format Adobe PDF                                                                                                    |
|-------------------------------------------------------------------------------------------------|----------------------------------------------------------------------------------------------------|
| Paramètre prédéfini Ado<br>N                                                                    | be PDF : PDFX-ready_51L_PSO_Coated_v3<br>Norme : PDF/X-4:2010<br>Compatibilité : Acrobat 7 (PDF 1.6)                                                                                                    |
| Général<br>Compression<br>Repères et fonds perdus<br>Sortie<br>Avance<br>Protection<br>Synthèse | Sortie Couleur Conversion de la couleur : Convertir vers la destination (cons  Destination : PSO Coated v3 Règle d'inclusion de profil : Inclure le profil de destination Simuler la surimpression Cestionnaire d'encres |
| (Enreg. prédéfini)                                                                              | PDF/X Nom du profil de rendu de la sortie : PSO Coated v3 Nom de condition de sortie : Identificateur de condition de sortie : Nom du registre : Annuler Exporter                                                        |

DOC 5.1.012 Rédaction : Sidonie Occhipinti Version E : septembre 2022

#### 3. Contrôler le PDF

Vous pouvez contrôler en un coup d'œil à l'ouverture du fichier dans Acrobat que le PDF a bien intégré le mode de sortie PSO Coated v3.

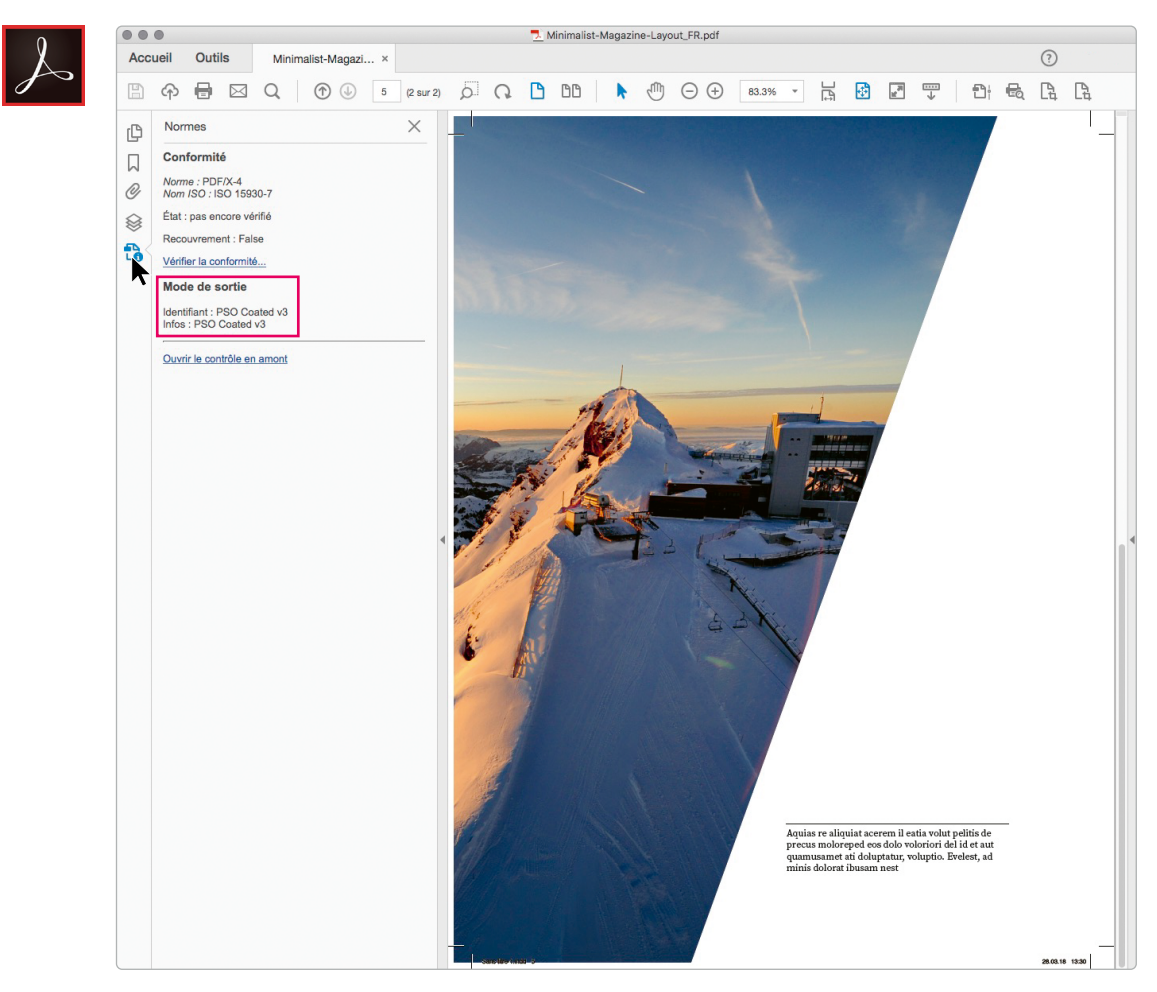

En effet, l'icône dans la colonne de gauche n'apparaît que si un profil de sortie est incorporé au PDF. En cliquant sur cette icône, vous avez également le détail de conformité et vous verrez que le profil PSO Coated v3 est bel et bien inclus dans votre fichier.

Félicitations! Vous venez de produire un PDF conforme à la nouvelle norme.

| DOC 5.1.012                    |
|--------------------------------|
| Rédaction : Sidonie Occhipinti |
| Version E : septembre 2022     |